# 目 录

## 一、各类毕业去向-就业系统填报

- 1. 派遣/合同就业/灵活就业
- 2. 升学
- 3. 出国
- 4. 国家地方项目/征兵入伍

### 二、三方协议操作步骤

1. 如何填写三方协议?
 2. 如何上传三方协议?
 3. 三方协议违约如何操作?
 4. 三方协议遗失如何操作?

## 一、各类毕业去向-就业系统填报

登录网址: <u>https://career.sues.edu.cn/</u> 账号: 自己的学号 密码: **VPN** 密码

在填写毕业去向时先检查个人信息是否填的完整和正确

进入主页面—左侧个人信息—基本信息核对—我的基本信息核对

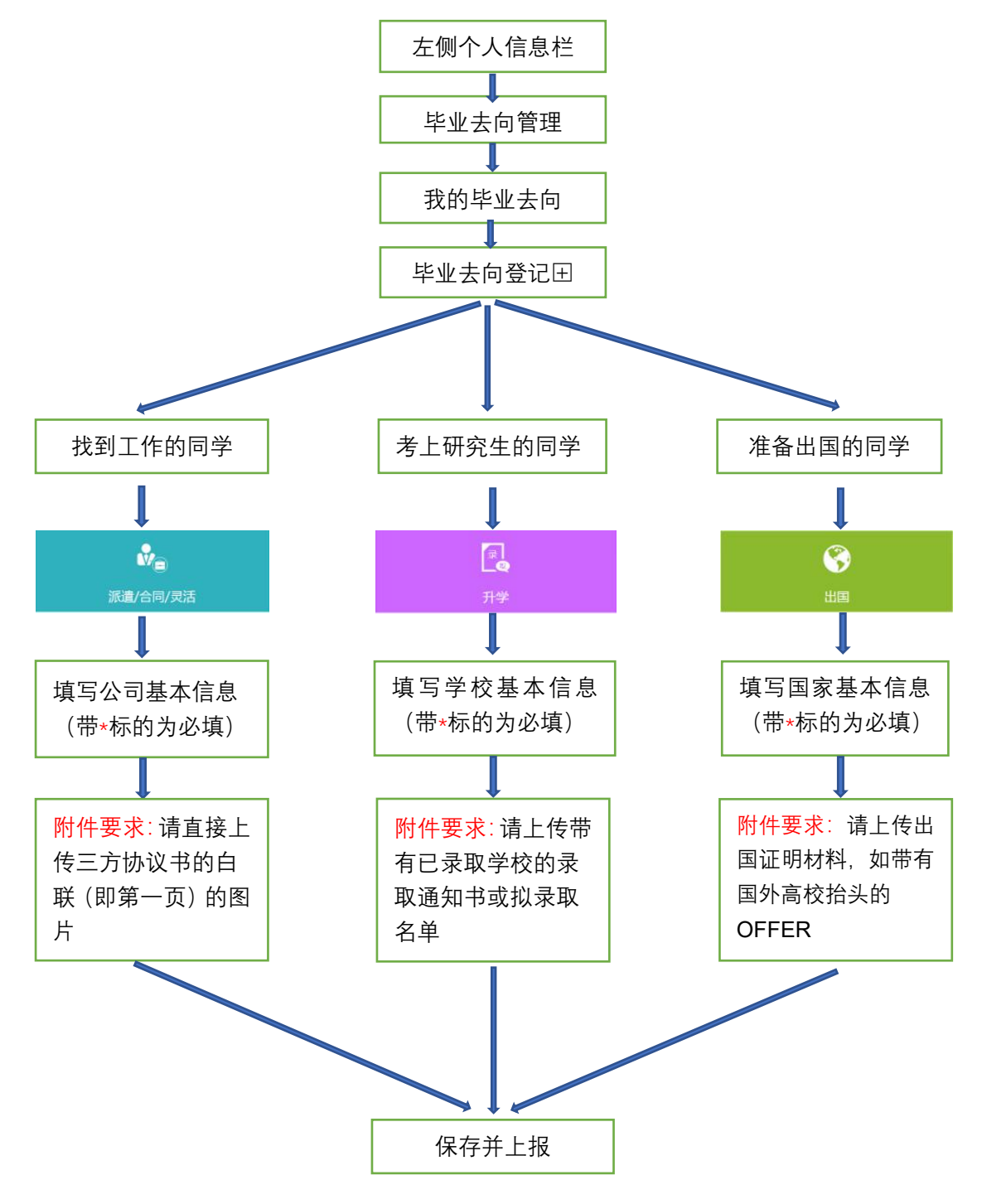

二、三方协议操作步骤

领取三方协议:找辅导员老师拿三方协议,并做好签收登记。 其中,协议书编号为三方协议右上角的红色数字。

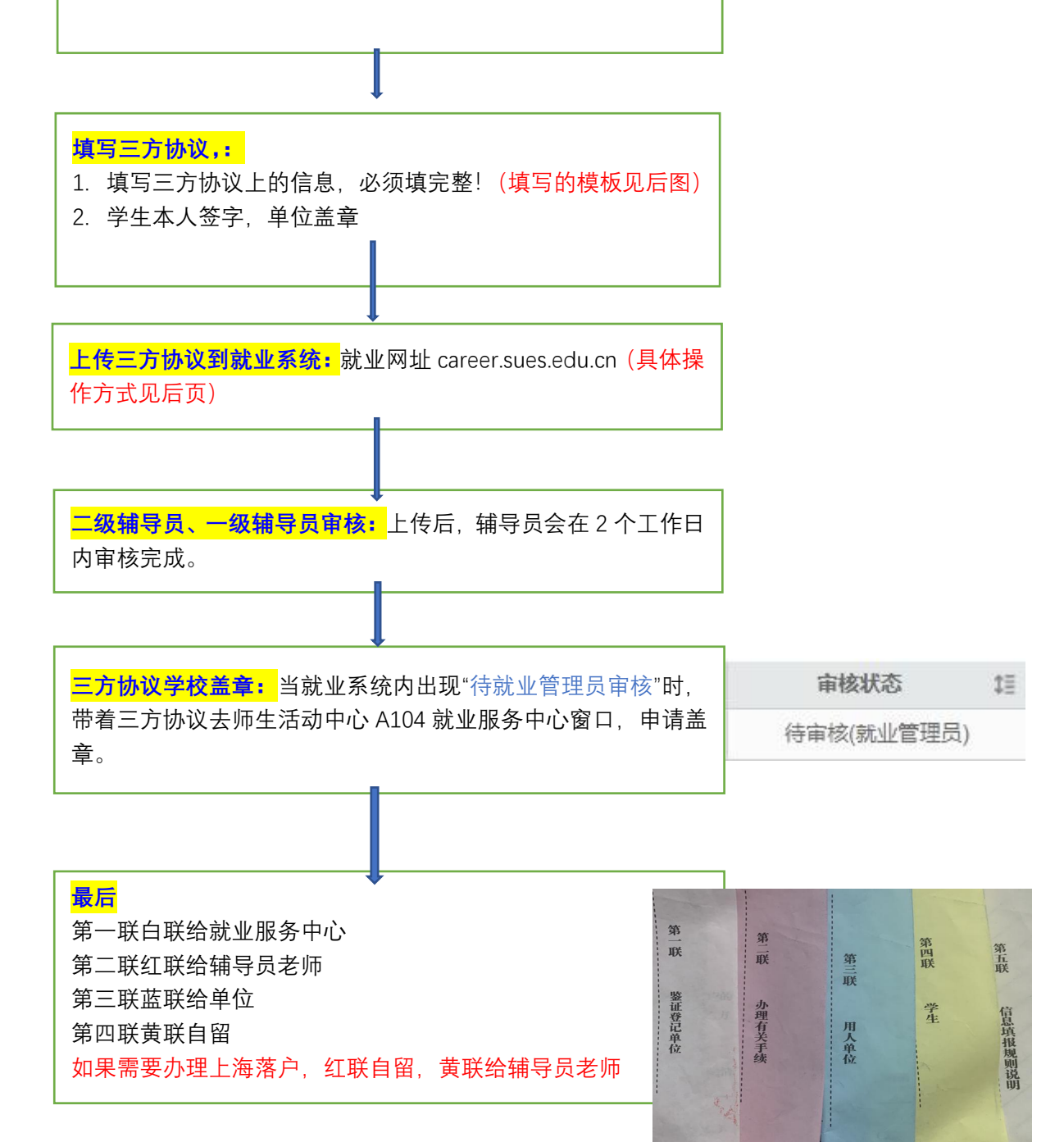

1. 填写三方协议

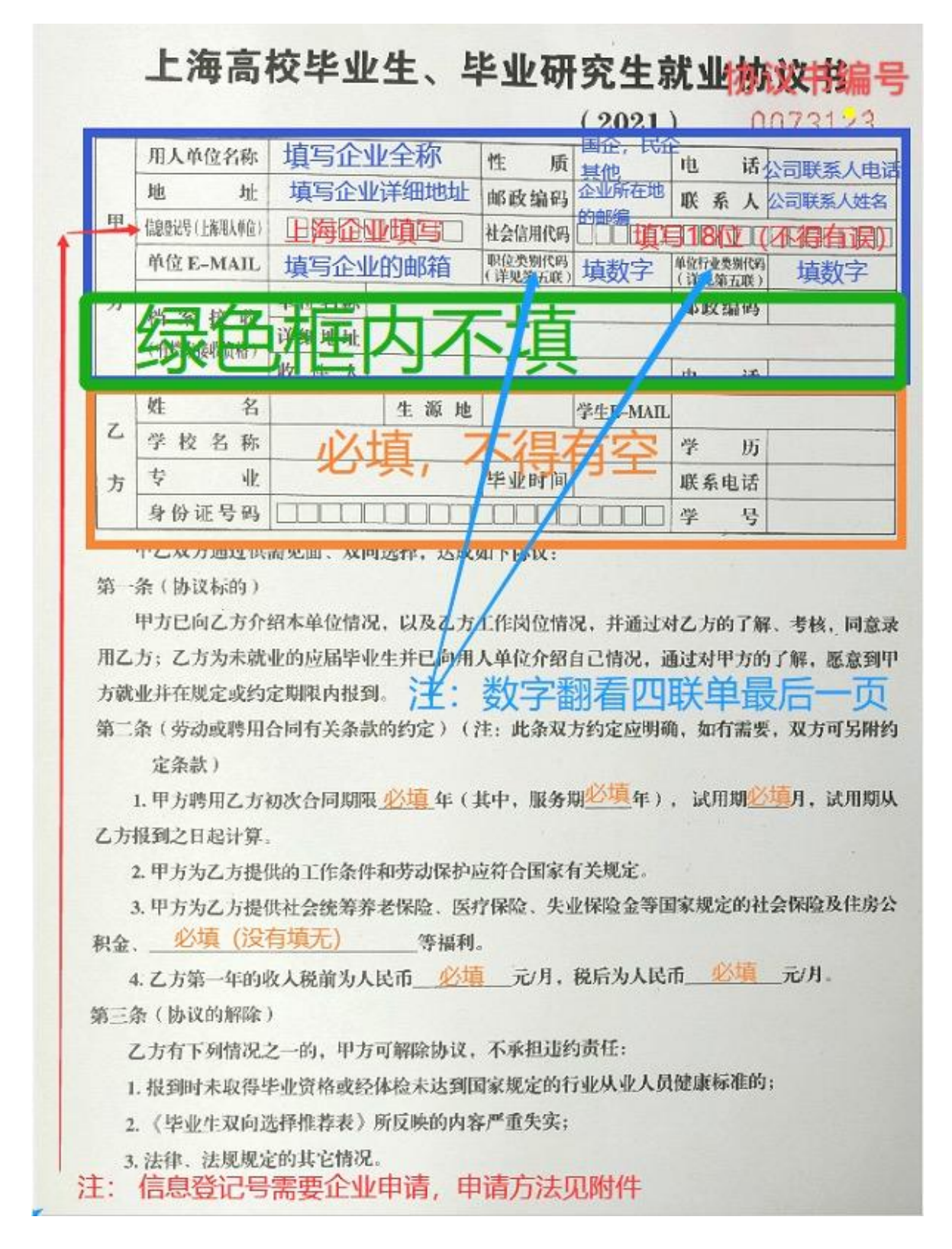

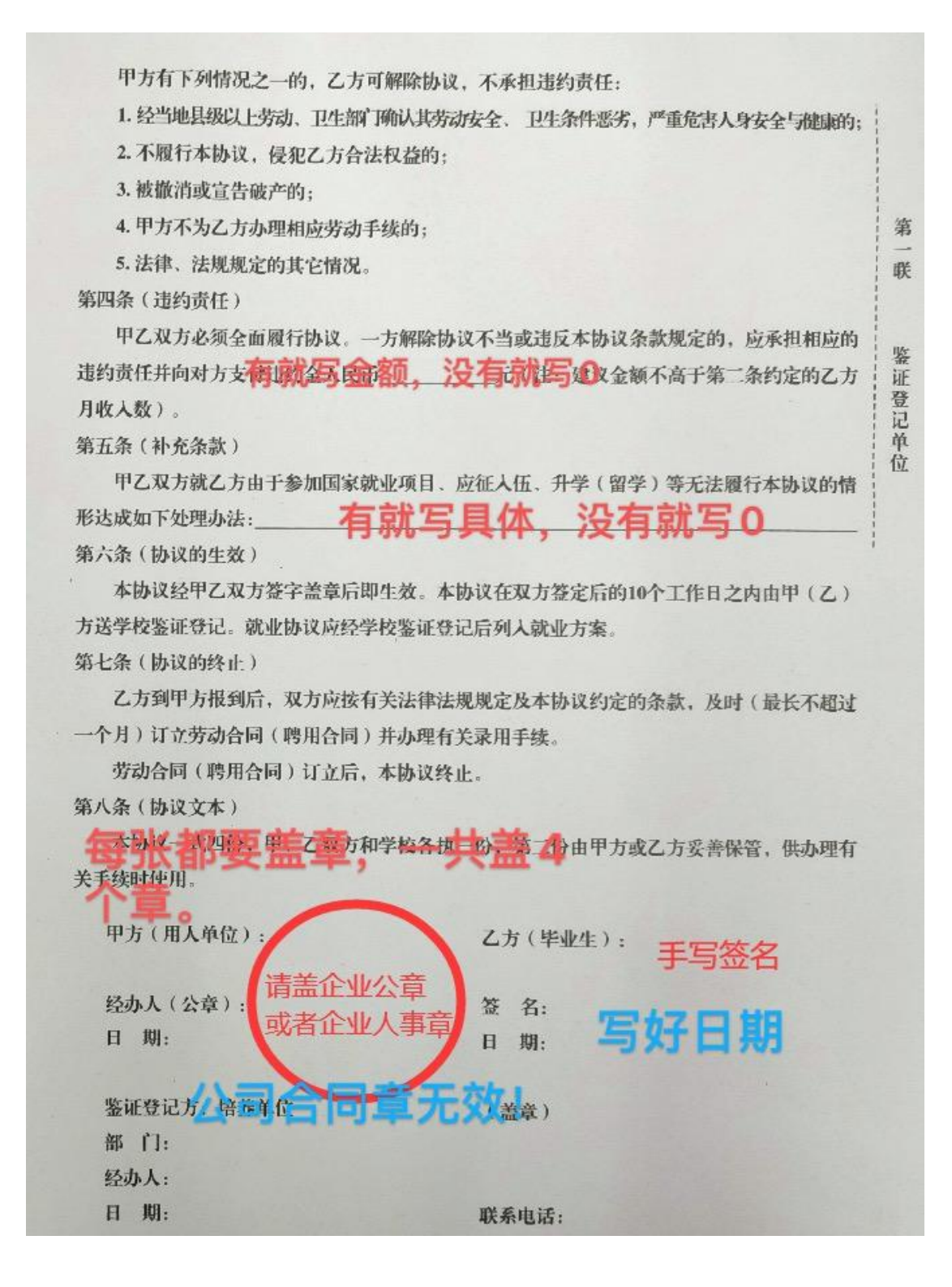

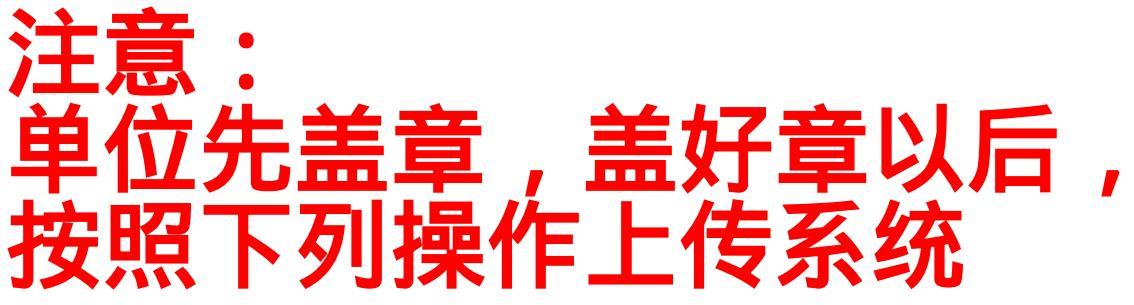

### 2. 上传三方协议:

(1) 用以下浏览器登录

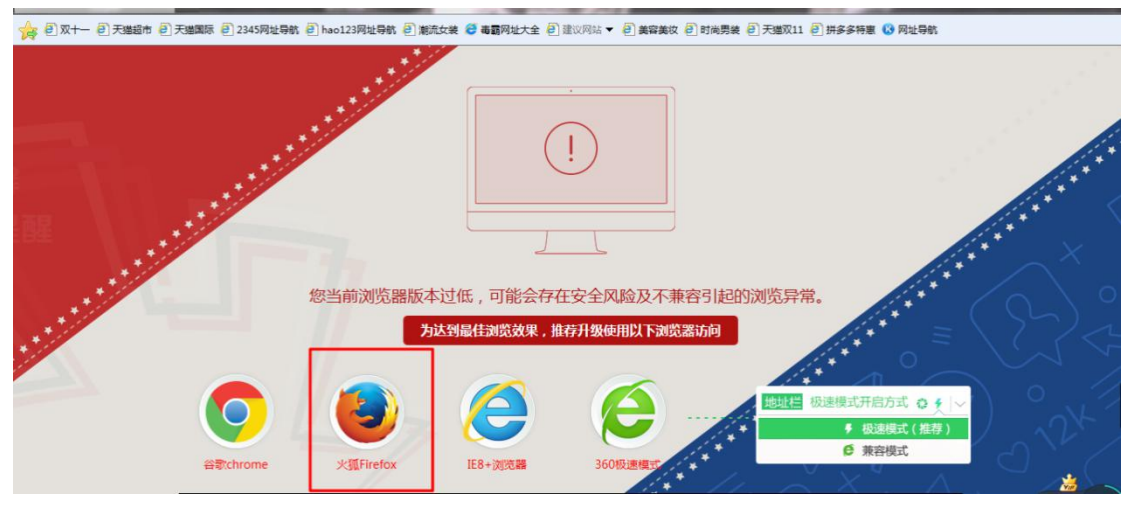

(2) 登录就业网址 career.sues.edu.cn,点击学生登陆

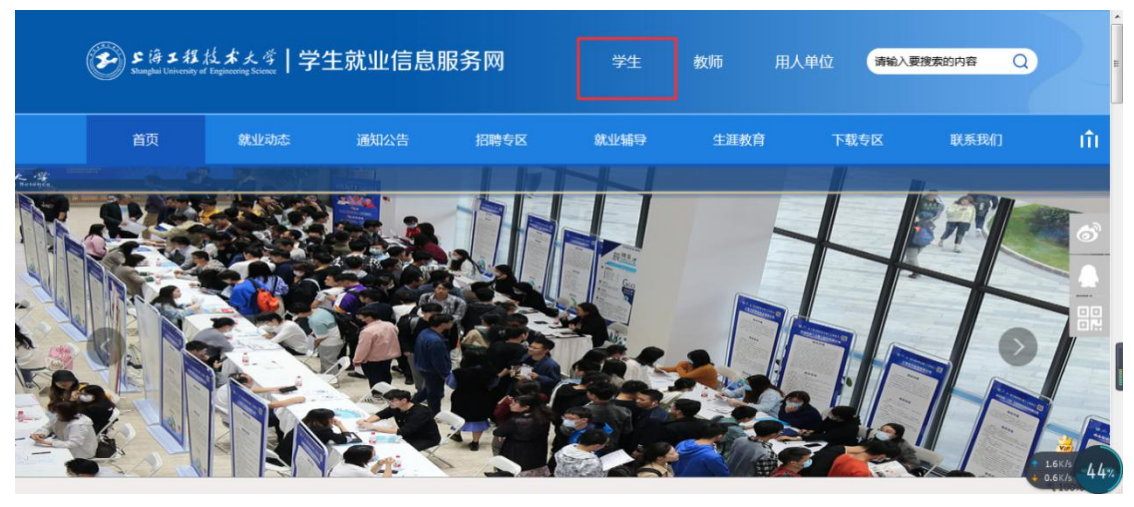

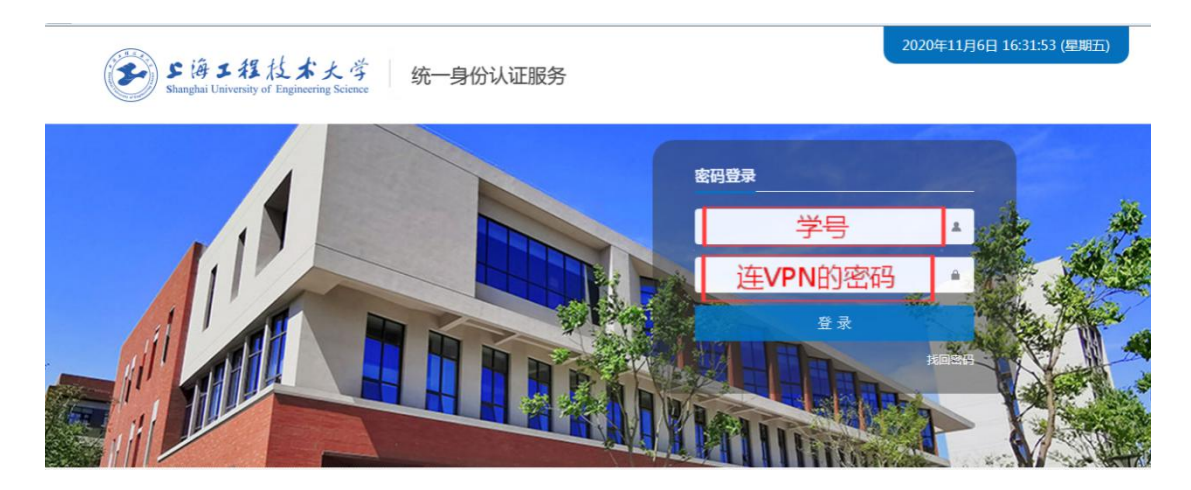

#### (3) 个人中心里面的毕业去向管理

| ●#################################### |   |              |            |   |           |   |  |                      |     |  |  | 公告 | 0    |
|---------------------------------------|---|--------------|------------|---|-----------|---|--|----------------------|-----|--|--|----|------|
| <b>希</b> 个人中心                         | i | <b>4</b> 个人中 | Ρώ         |   |           |   |  |                      |     |  |  | ₩  | 关闭操作 |
| <b>響</b> 基本信息核对                       | ¢ | 消息中心         | 概况信息       |   |           |   |  |                      |     |  |  |    |      |
| 3. 就业推荐表                              | ¢ |              |            | 0 |           | 0 |  |                      | 162 |  |  |    |      |
| 🗅 协议书管理                               | ¢ |              | ↓<br>待办事项  |   | 洋         | ☑ |  | [ <u>山]</u><br>系统访问量 |     |  |  |    |      |
| 5 毕业去向管理                              | ¢ |              |            |   | 1412<br>1 |   |  |                      |     |  |  |    |      |
| 口 补贴申请                                | ¢ | 待办事项         |            |   |           |   |  |                      |     |  |  |    |      |
| 产学合作教育管理                              | ¢ | Taka         | ter T      |   |           |   |  |                      |     |  |  |    |      |
| ★ 招聘/宣讲预约管理                           | ¢ | 尤特仍有         | <b>争</b> 坝 |   |           |   |  |                      |     |  |  |    |      |
| D 简历管理                                | ¢ |              |            |   |           |   |  |                      |     |  |  |    |      |
| 口 求职管理                                | ¢ |              |            |   |           |   |  |                      |     |  |  |    |      |
| 會 生涯规划                                | ¢ |              |            |   |           |   |  |                      |     |  |  |    |      |
|                                       |   |              |            |   |           |   |  |                      |     |  |  |    |      |
| 伏态 🖸 在线                               |   |              |            |   |           |   |  |                      |     |  |  |    |      |

#### (4) 我的毕业去向

| <b>多</b> \$#\$###\$\$\$ 学 | 生就业 | 山综合管理服务平台                                                       | 王冠军 🔻 | 退出 | Z |
|---------------------------|-----|-----------------------------------------------------------------|-------|----|---|
| <b>谷</b> 个人中心             | i   | ・ 个人中心                                                          |       |    | H |
| 曾 基本信息核对                  | ¢   | 消息中心 概況信息                                                       |       |    |   |
| ① 就业推荐表                   | ¢   |                                                                 |       |    |   |
| 🗅 协议书管理                   | ۲   | ①         回         通           待办事项         消息通知         系统访问量 |       |    |   |
| □ 毕业去向管理                  | ~   |                                                                 |       |    |   |
| 我的毕业去向                    |     | 待办事项                                                            |       |    |   |
| □ 补贴申请                    | ¢   |                                                                 |       |    |   |
| 产学合作教育管理                  | ¢   | 无待力事项                                                           |       |    |   |
| ★ 招聘/宣讲预约管理               | ¢   |                                                                 |       |    |   |
| 🗅 简历管理                    | ¢   |                                                                 |       |    |   |
| 口 求职管理                    | ¢   |                                                                 |       |    |   |
| 會 生涯规划                    | ¢   |                                                                 |       |    |   |
| 状态 🖲 在线                   |     |                                                                 |       |    |   |
|                           |     | € III                                                           |       |    |   |

#### (5) 毕业去向登记

| 🖂 火狐官方站点 💩 新手上       | 路 🔲 | 常用网络 | 业 🛄 京东南城                                     | u 🛄 大猫火11                    |                                                                                 | 制移动论 | 續上的书签 |
|----------------------|-----|------|----------------------------------------------|------------------------------|---------------------------------------------------------------------------------|------|-------|
| <b>多</b> #######   学 | 主就业 | 综合   | 管理服务平                                        |                              |                                                                                 |      | 0     |
| 希 个人中心               | i   |      | 个人中心                                         |                              |                                                                                 | ₩    | 关闭操作  |
| 營 基本信息核对             | ¢   |      |                                              |                              |                                                                                 |      |       |
| □ 就业推荐表              | ¢   |      | 我的毕业去向                                       | 1                            |                                                                                 |      |       |
| 口 协议书管理              | ¢   | :    | 1、请没有填写<br>2、赎回:对E                           | 。<br>毕业去向登记的同学<br>提交还未进行审核的! | ,点击"毕业去向登记",认真慎重填写个人毕业去向(另:去向一旦提交,在高程没有走完不可以申请违约,请提交之前正确填写);<br>毕业去向信息,可进行赎回操作; |      |       |
| □ 毕业去向管理             | ~   |      | <ol> <li>3、删除:只能</li> <li>4、若已提交的</li> </ol> | (対草稿状态下的毕业)<br>)信息有误,可联系学(   | 去向信息进行 <b>删除操作;</b><br>完 <del>端</del> 每员修改;                                     |      |       |
| 我的毕业去向               |     | :    | 5、若去向审核<br>6、需要查看历                           | 3通过后,需要变更,1<br>5史变更记录,请点击=   | l、发起违约操作;2、联系管理人员作废当前审核通过去向;<br>申请违约记录按钮。                                       |      |       |
| □ 补贴申请               | ¢   | Γ    | 実业本向登记!                                      |                              | ▲ 由资告约 <b>7</b>                                                                 |      | 0~    |
| 产学合作教育管理             | c   |      |                                              |                              |                                                                                 |      |       |

(6) 基本信息是已经填写过的,无需修改

| ● ####################################   |   |             |                           |                  |              |          |       |      |  |  | 公告         |   |  |  |  |
|------------------------------------------|---|-------------|---------------------------|------------------|--------------|----------|-------|------|--|--|------------|---|--|--|--|
| <b>希</b> 个人中心                            | i | <b>4</b> 个人 | 、中心 我的毕业去向 🕄              | 王冠军 🛞            |              |          |       |      |  |  | <b>₩</b> 3 | 邰 |  |  |  |
| 曾 基本信息核对                                 | ¢ |             |                           |                  |              |          |       |      |  |  |            |   |  |  |  |
| □ 就业推荐表                                  | ¢ | 1、词<br>2、编  | 如实填写去向信息;<br>写完成后,请点击保存并上 | 报;               |              |          |       |      |  |  |            |   |  |  |  |
| D 协议书管理                                  | ¢ |             |                           |                  |              |          |       |      |  |  |            |   |  |  |  |
| 皆 毕业去向管理                                 | ~ | 基本1         |                           |                  |              |          |       |      |  |  |            |   |  |  |  |
| 我的毕业去向                                   |   | 1. 1.       | 、联系方式,如手机号、邮箱、            | QQ号、微信号等4        | 同步修改保存到学生的个人 | 信息及推荐表里; |       |      |  |  |            |   |  |  |  |
| 計算 計算 計算 計算 計算 計算 計算 計算 計算 計算 計算 計算 計算 計 | ¢ | 3. 17       | 《信息及签约信息均仅用于字》            | <b>微端统计校上报</b> , | 个会用于具他用道,哨旗心 | 85.      |       |      |  |  |            |   |  |  |  |
| 产学合作教育管理                                 | ¢ | <u></u>     | 业年份: 2021                 |                  | 姓名:          |          | 学号:   | ſ 1  |  |  |            |   |  |  |  |
| ★ 招聘/宣讲预约管理                              | ¢ | 4           | 源地省:                      |                  | 生源地市:        |          | 生源地区: | ol 🗭 |  |  |            |   |  |  |  |
| 自 箇历管理                                   | ¢ |             | 手机号:                      |                  | 邮箱:          |          | 00룩:  |      |  |  |            |   |  |  |  |
| 口 求职管理                                   | ¢ |             |                           |                  |              |          |       |      |  |  |            |   |  |  |  |

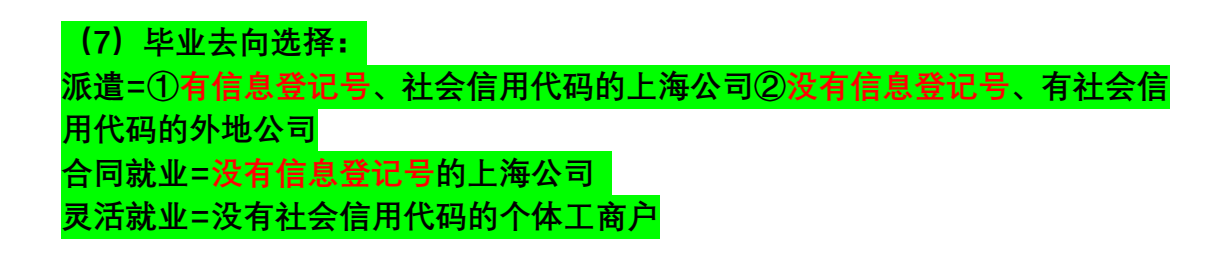

(8) 填写信息登记号:

这个和企业要,由企业申请注册,注册方法见另 PDF

(9)填单位具体信息必须填(根据三方协议的内容一一对应填写!)

| 多5958位本人生   学 | 生就业 | 综合 | 管理服务平                | 台                          |                       |                                        |                        | 王冠军 🝷 退出                      | 公告   |             |
|---------------|-----|----|----------------------|----------------------------|-----------------------|----------------------------------------|------------------------|-------------------------------|------|-------------|
| <b>希</b> 个人中心 | i   | -  | 个人中心                 | 我的毕业去向 🖸                   |                       |                                        |                        |                               | ₩    | 关闭          |
| 🗑 基本信息核对      |     | 1  | 去向信息                 |                            |                       |                                        |                        |                               |      |             |
| ① 就业推荐表       | <   |    | 1、上海单位必续<br>2、社会信用代码 | 直信息登记号,否则会影<br>A可值单位的组织机构代 | ·响报到证及户口<br>181、单位组织机 | 审批手续的办理;<br>构代码即社会信用代码的第9-17位(若不清楚单位社会 | 1信用代码(组织机构代码)可以进入该网址查询 | (http://www.nacao.org.cn/).th | 可搜索" | • <b>\$</b> |
| D 协议书管理       | <   |    | 国组织机构代码<br>3、请先填写信息  | 曾理中心"查询);<br>急登记号或社会信用代码   | ,若公司已在就               | 业系统中登记,会自动带出其他信息;若带出的其他信               | 言息与协议书不符,请以协议书为准;      |                               |      |             |
| 口 毕业去向管理      | ×   |    | 4、职位类别、1<br>5、请仔细核对如 | 行业类别可以直接填写代<br>真写的内容,再提交。  | 洞,也可靖写名               | B ;                                    |                        |                               |      |             |
| 我的毕业去向        |     |    | 毕业去向                 | : 派遣                       |                       | ·* .                                   |                        |                               |      |             |
| ① 补贴申请        | <   |    |                      |                            |                       | ai                                     |                        |                               |      |             |
| 产学合作教育管理      | ¢   |    | 协议书号                 | 三方协议书                      | 下方的代码                 | • 单位名称:                                | * 单位性质:                |                               | *    | 1           |
| ★ 招聘/宣讲预约管理   | ¢   |    | 单位联系电                | 1                          |                       | • 信息登记号: 2                             | 统一社会信                  | E                             |      | •           |
| 自 简历管理        | <   |    | 行业类别                 |                            |                       | * · 电子邮箱: 1,                           | - 职位类别:                |                               |      |             |
| 口 求职管理        | <   |    | 单位所在省                |                            |                       | * 单位所在市:                               | ▼ • 单位所在地…             |                               | *    |             |
| ☞ 生涯规划        | ٢   |    | 单位详细地                | *                          |                       |                                        |                        |                               |      |             |

#### (10)【附件管理】那里拍照上传三方协议第一张白联

| <b>多</b> \$ \$ \$ \$ \$ \$ \$ \$ \$ \$ \$ \$ \$ \$ \$ \$ \$ \$ \$ | 生就业 | 综合 | 管理服务平台   | 9                             |               |              |                  |     |     |       |         | E   | 冠军 • i | 昆出 | 公告 |     |
|-------------------------------------------------------------------|-----|----|----------|-------------------------------|---------------|--------------|------------------|-----|-----|-------|---------|-----|--------|----|----|-----|
| 斧 个人中心                                                            | i   |    | 个人中心     | 我的毕业去向 🔘                      |               |              |                  |     |     |       |         |     |        |    | ₩  | 关闭进 |
| 營 基本信息核对                                                          | ¢   |    | 协议条款     | 5用人单位签订的协议·                   | 书条款部分,请       | 安照协议书        | 物真实情况填写。         |     |     |       |         |     |        |    |    |     |
| □ 就业推荐表                                                           | ¢   |    | 合同期限(年): |                               |               | *            | 服务期(年):          |     |     |       | 试用期(月): |     |        |    |    |     |
| 口 协议书管理                                                           | ¢   |    |          |                               |               |              |                  |     |     |       |         |     |        |    |    |     |
| □ 毕业去向管理                                                          | ~   |    | 柷丽上贫(兀/  |                               |               | *            | 祝后上贫(元/          |     |     |       | 适约      |     |        |    | *  |     |
| 我的毕业去向                                                            |     |    | 福利:      |                               |               |              | 177.000          | -   |     |       |         |     |        |    |    |     |
| 小贴申请                                                              | ¢   |    | 补充条款:    |                               |               |              |                  |     |     |       | <br>    | 87. |        |    |    |     |
| 产学合作教育管理                                                          | ¢   |    |          |                               |               |              |                  |     |     |       |         |     |        |    |    |     |
| ★ 招聘/宣讲预约管理                                                       | ¢   |    | 附件管理:    | 附件名称                          |               |              |                  | 操作  | í a | 洗橙文件  |         |     |        |    |    |     |
| □ 简历管理                                                            | ¢   |    |          | MG_20201106                   | 150908.jpg    |              |                  | × ± |     | 21211 |         |     |        |    |    |     |
| 口 求职管理                                                            | ¢   |    |          | 1、请上传就业协议<br>2 日新 F 使 10 M PU |               | kits - Pohth | -14-1            |     |     |       |         |     |        |    |    |     |
| ▶ 生涯規划                                                            | <   |    |          | 2. SCHOT 14 IONICA            | CANER LA REAC | and ready    | u <del>.</del> 1 |     |     |       |         |     |        |    |    |     |

#### (11) 档案投递信息不用填写

- (12) 网上填写完毕后,等待二级辅导员、一级辅导员依次审核
- (13) 去师生活动中心 104 服务窗口盖章, 就业管理员审核

### 3、三方协议 违约操作

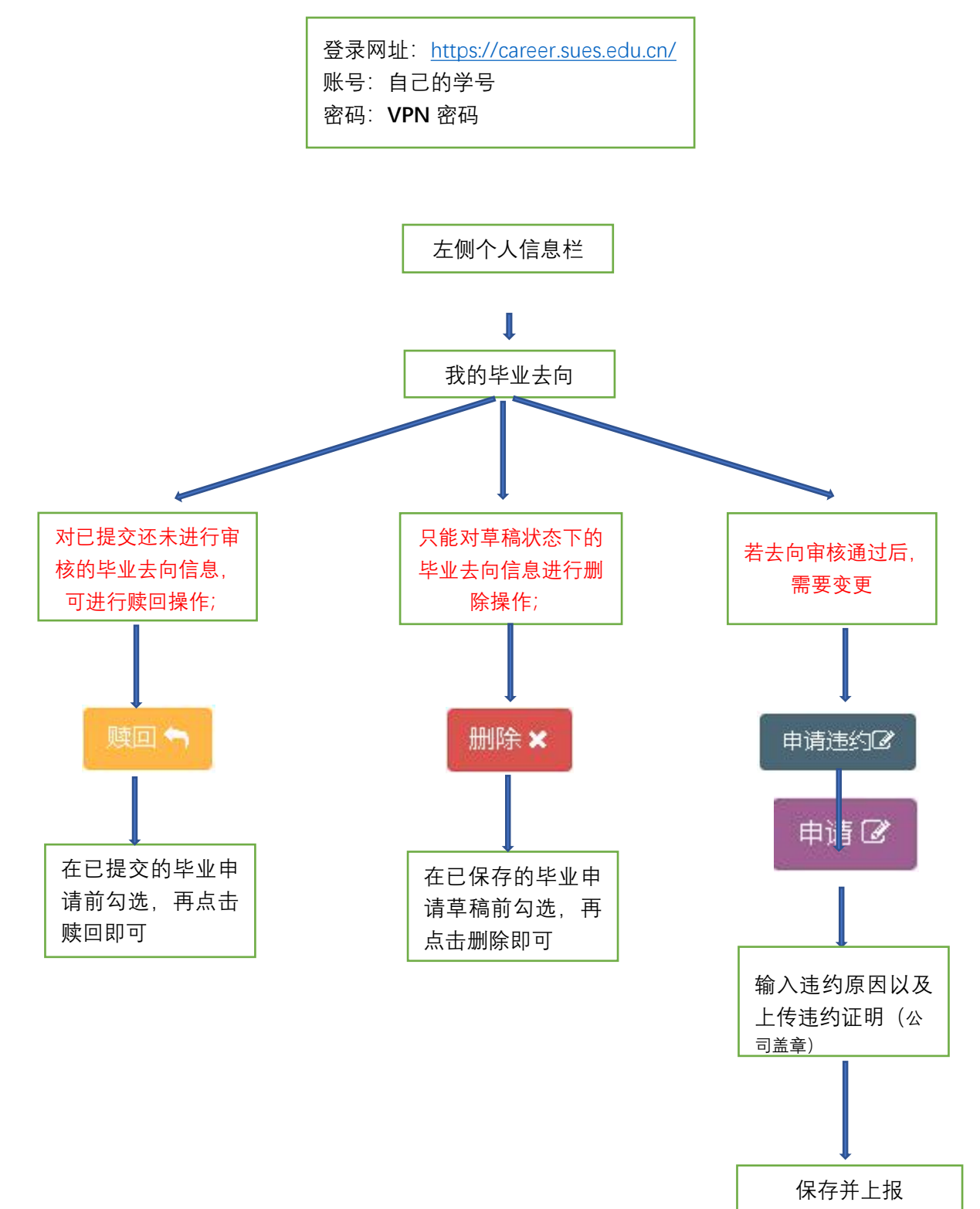

### 4、三方协议 遗失操作

登录网址:<u>https://career.sues.edu.cn/</u> 账号:自己的学号 密码:**VPN**密码

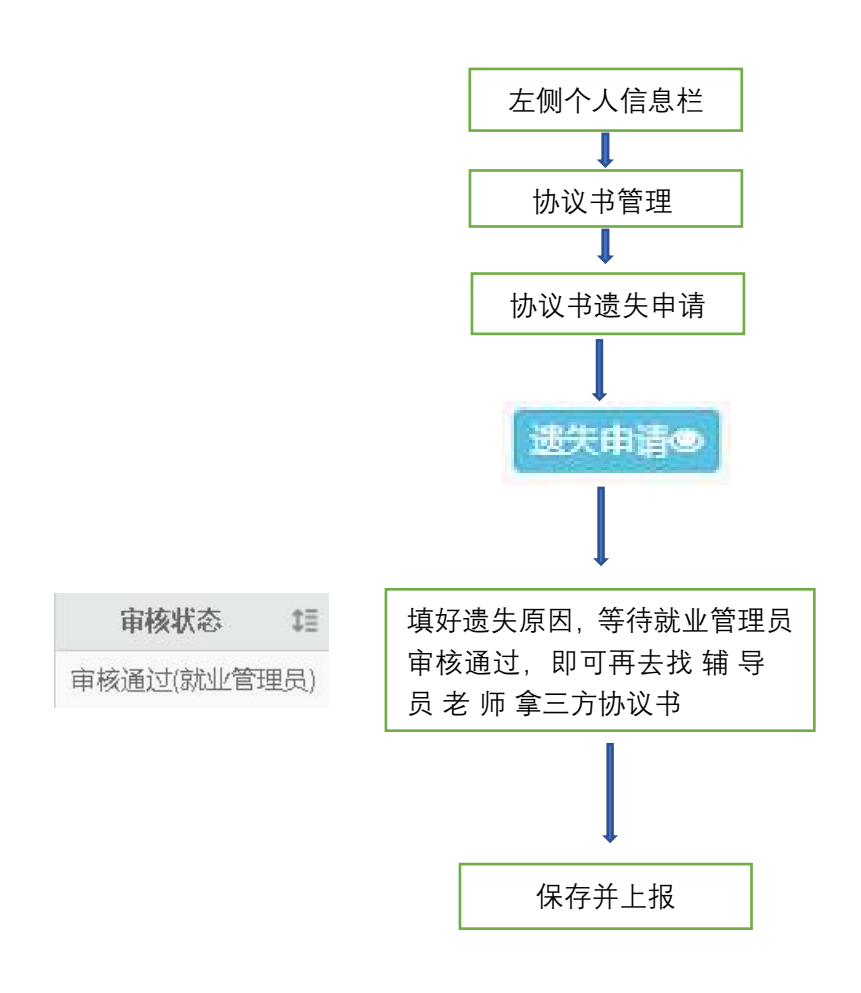